# Chow**CAM**

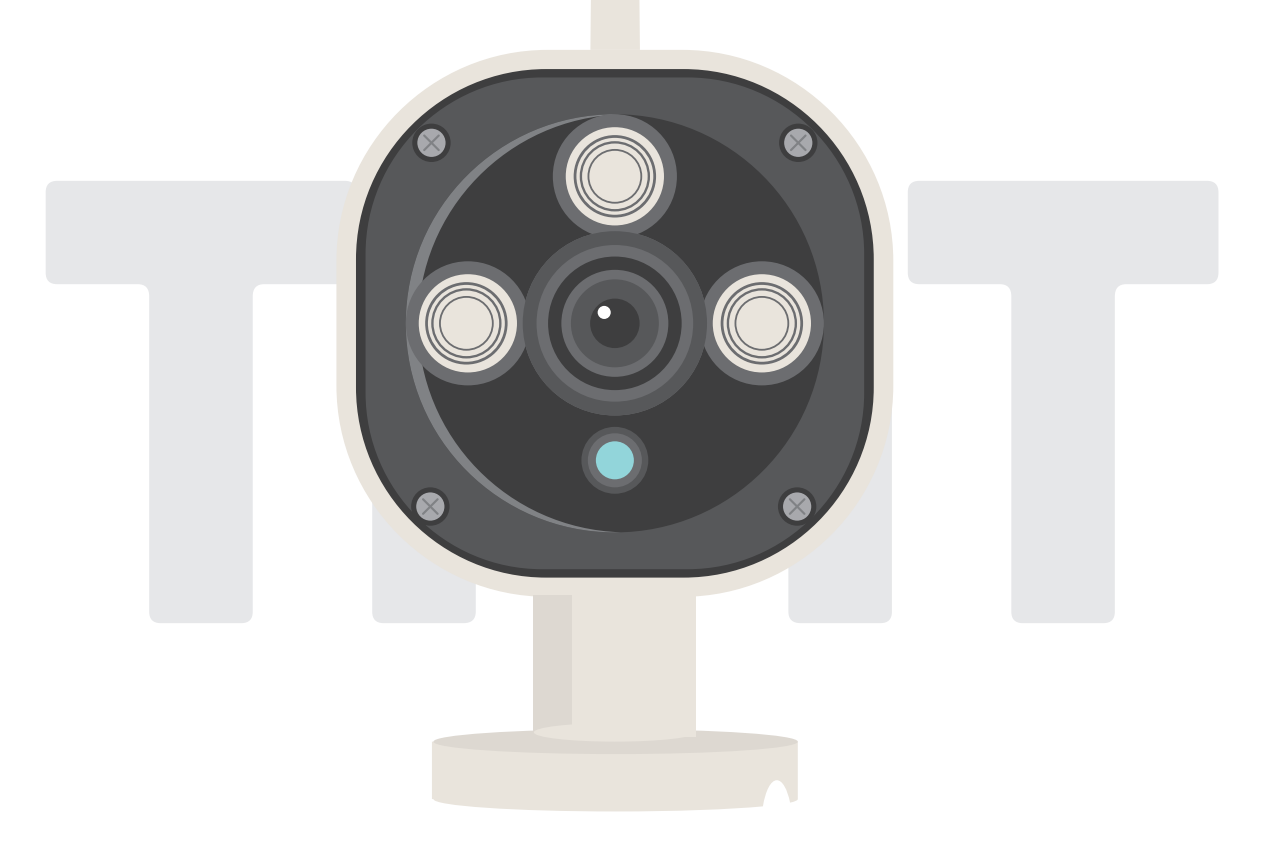

# User Manual

Wireless Outdoor IP Camera

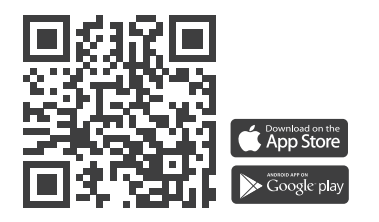

www.tmt-automation.com

# Index

| Introduction of the ChowCAM             | <b>P2</b> |
|-----------------------------------------|-----------|
| Product overview                        | <b>P2</b> |
| Kitcontents                             | <b>P3</b> |
| Specifications                          | <b>P3</b> |
| General installation                    | P4        |
| Apply for a new Chow! account           | P5        |
| Connecting ChowCAM to Chow! App         | <b>P6</b> |
| Operation page                          | <b>P9</b> |
| Owner shares the ChowCAM to other users | P10       |
| Pushnotification                        | P11       |
| FAQ                                     | P12       |
|                                         |           |

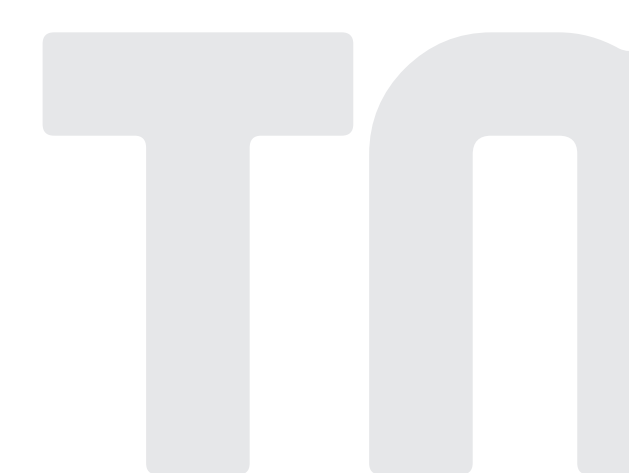

# Introduction of the ChowCAM

ChowCAM is a device which can be integrated with Chow! App and Chow's devices. ChowCAM will provide a live view of the site which allows you to check the environment before operation. With a micro SD card, ChowCAM can record each operation and movement for future review.

# **Product Overview**

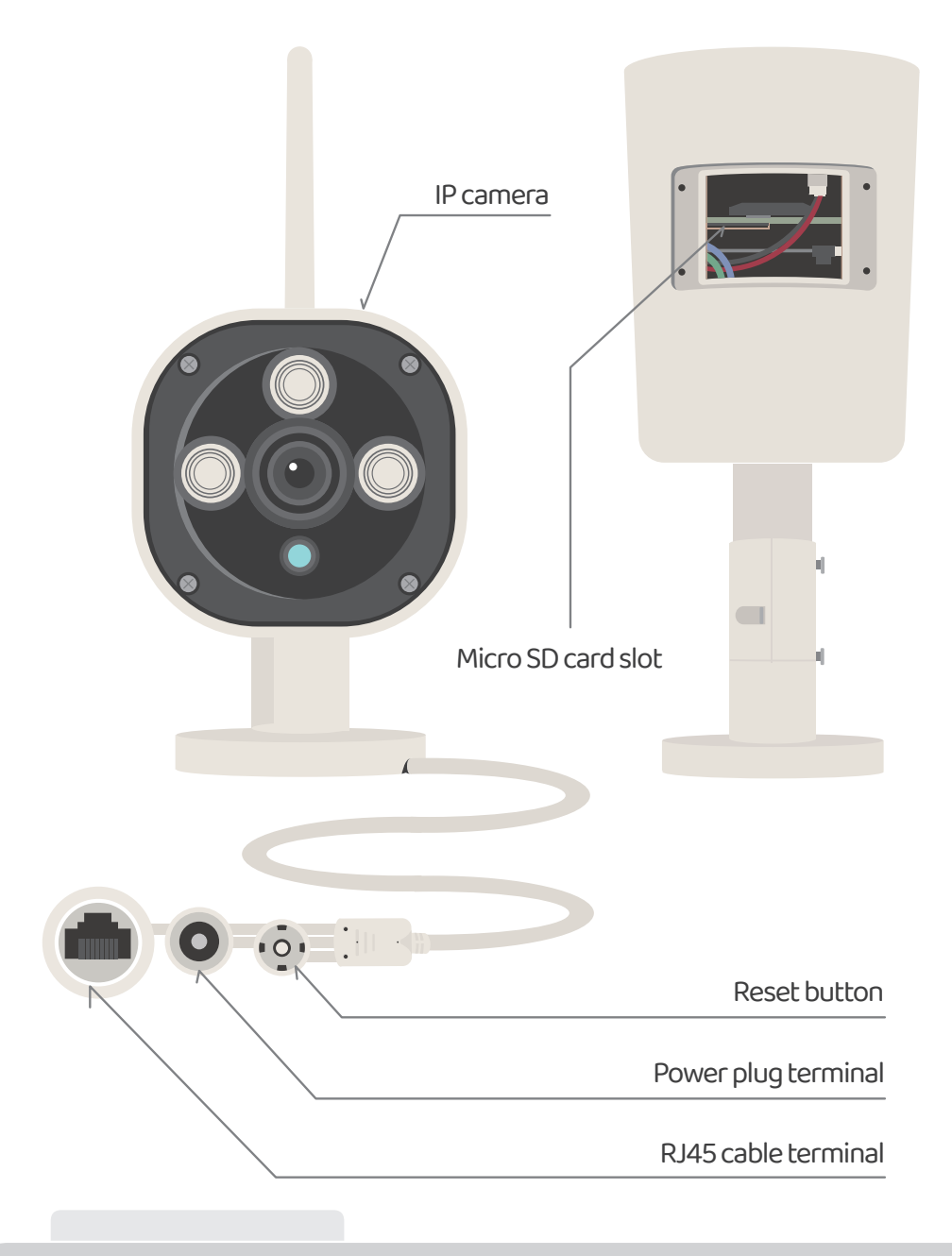

# **WARNING**

#### Safety Instructions

Please read this manual carefully before installation. TMT Automation Inc. is not responsible for improper installation and failure to comply with local electrical and building regulations. Please keep all the components of the ChowCAM and this manual for further consultation.

2)

# **Kit contents**

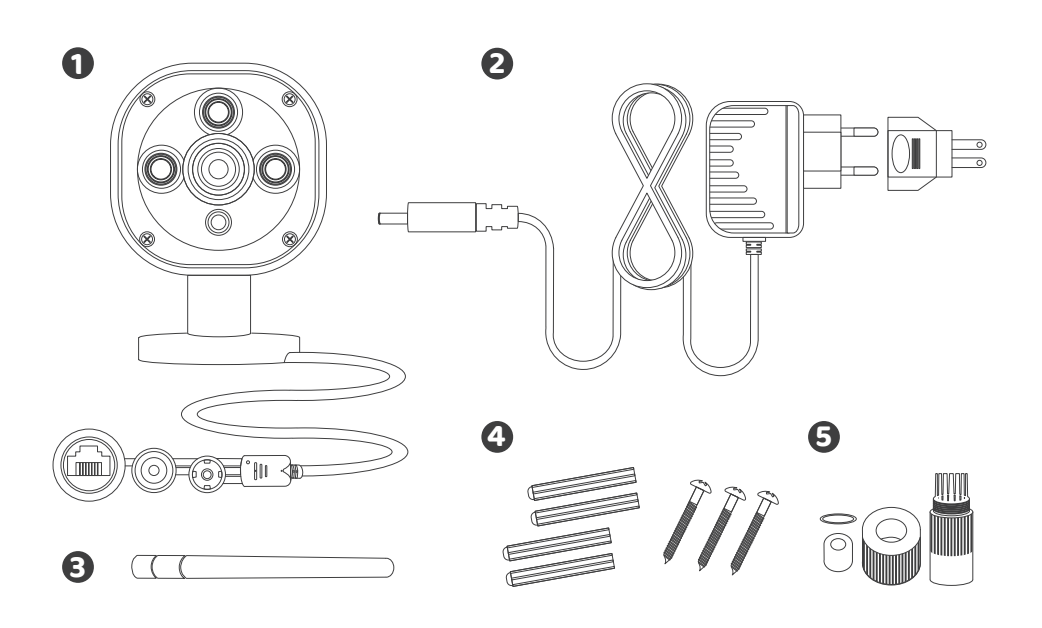

1 ChowCAM 2 Power plug 3 Antenna 4 Anchors with Screws Kit 5 Cable gland

# Specifications

| Image Sensor  | Image Sensor          | 1/4"Color CMOS Sensor                      |
|---------------|-----------------------|--------------------------------------------|
|               | Display Resolution    | 1280 x 720 Pixels                          |
|               | Lens                  | 3.6mm                                      |
| Video         | Mini. Illumination    | 0.5 Lux                                    |
|               | Viewing Angle         | 110 Degree                                 |
|               | Image Compression     | H.264                                      |
|               | Image Frame Rate      | 25fps (VGA),25fps (QVGA)                   |
|               | Flip Mirror Images    | Vertical/Horizontal                        |
| Communication | Light Frequency       | 50Hz, 60Hz, Outdoor                        |
|               | Waterproof Level      | Suitable for outdoor use                   |
|               | Infrared Light        | IR LEDs, Night visibility up to 15 meters  |
|               | SD Card               | Max Support to 128GB (Not include SD card) |
|               | Motion Detection      | Support                                    |
| Power         | Power Supply          | DC 12V/1.0A                                |
| Environment   | Operating Temperature | -5°C~50°C                                  |

# **General Installation**

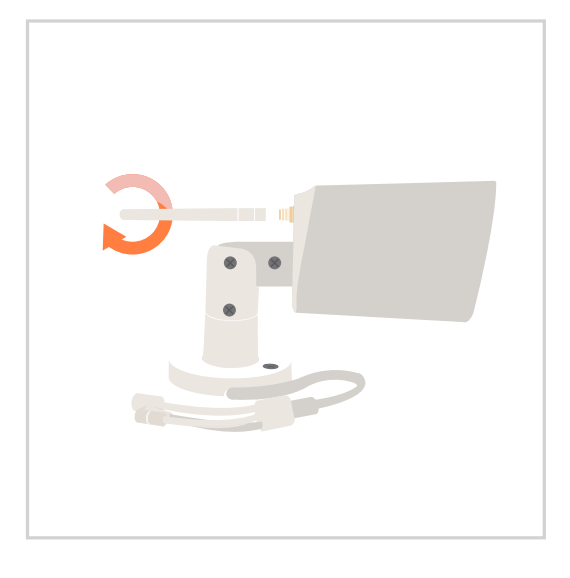

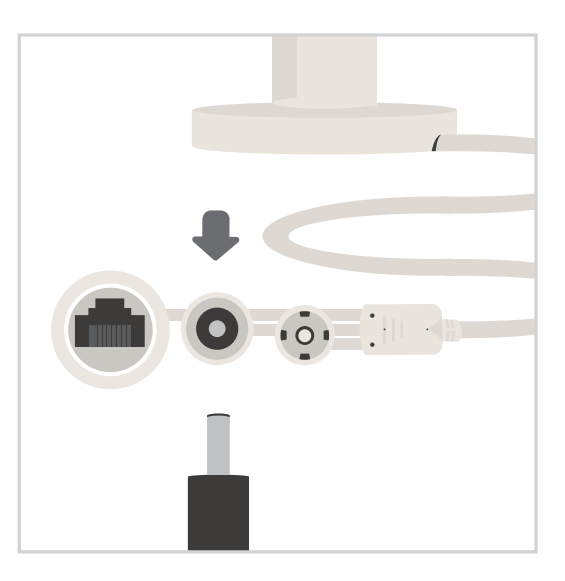

- 1 Connect the antenna to the ChowCAM.
- 2 Connect the power plug to the ChowCAM.

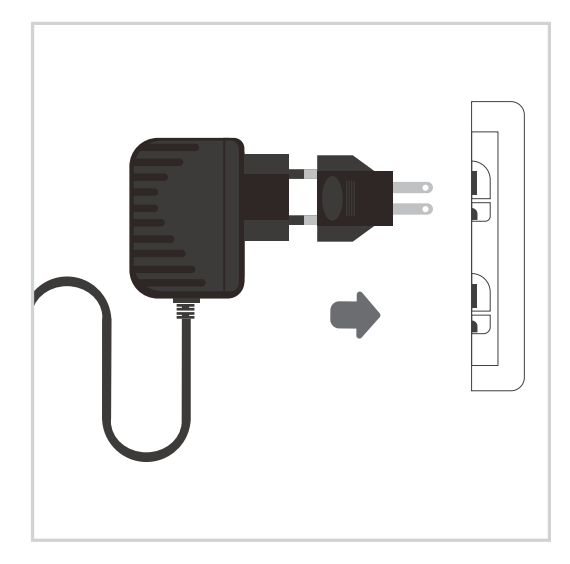

Connect the power plug to a power outlet.

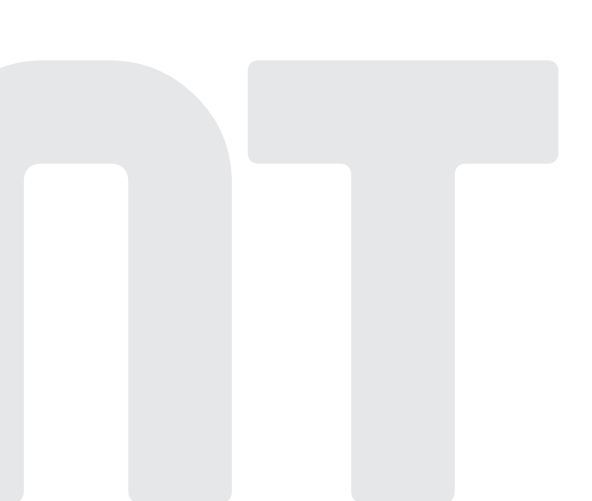

# Apply for a new Chow! account

1. Please scan the QR code and download the Chow! App

2. Press sign up icon and press the agree icon to continue

3. Please type the following information for registration:

a. Email (enter twice for verification)

b. Password (enter twice for verification)

c. The password should have at least 1 English character and at least 8 characters in total

4. The system will send a link to your email when the registration succeeded.

5. Please go to your email, and click the link to activate your Chow! account.6. Please log in to your Chow! account.

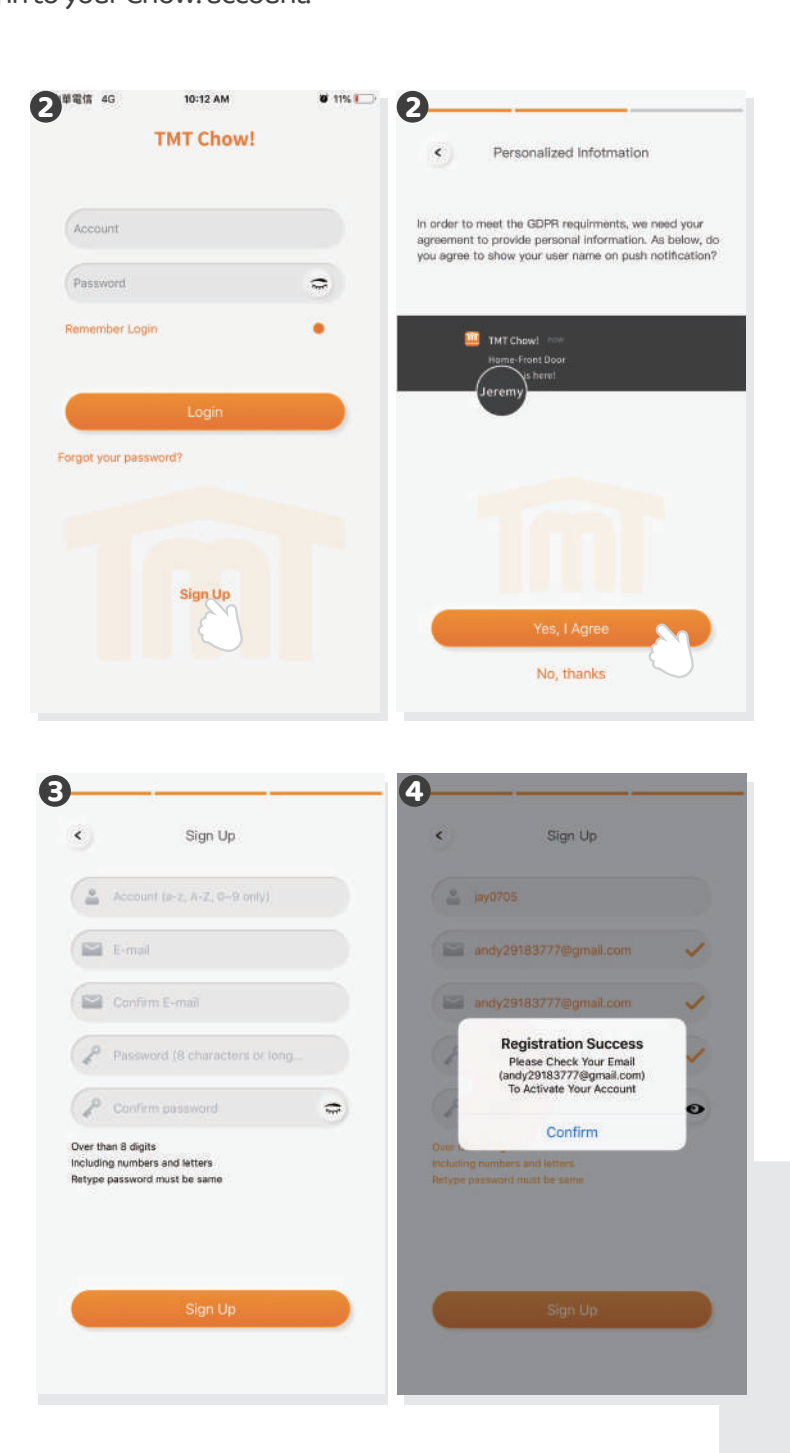

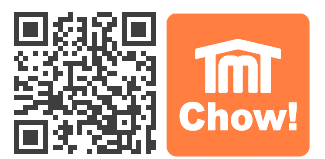

# **Connect ChowCAM to Chow! App**

### Step 1 Connect to ChowCAM's AP (1st user - Owner)

Make sure the ChowCAM is well installed and powered.

Switch to your Wi-Fi setting page on your smart phone to connect to "ChowCAM-XXXXXX" (XXXXXX is the UID of the device). Password: 01234567

\*\*If you can not find any accessible Wi-Fi from the ChowCAM, please refer to "Return to the default setting" in the page 13.

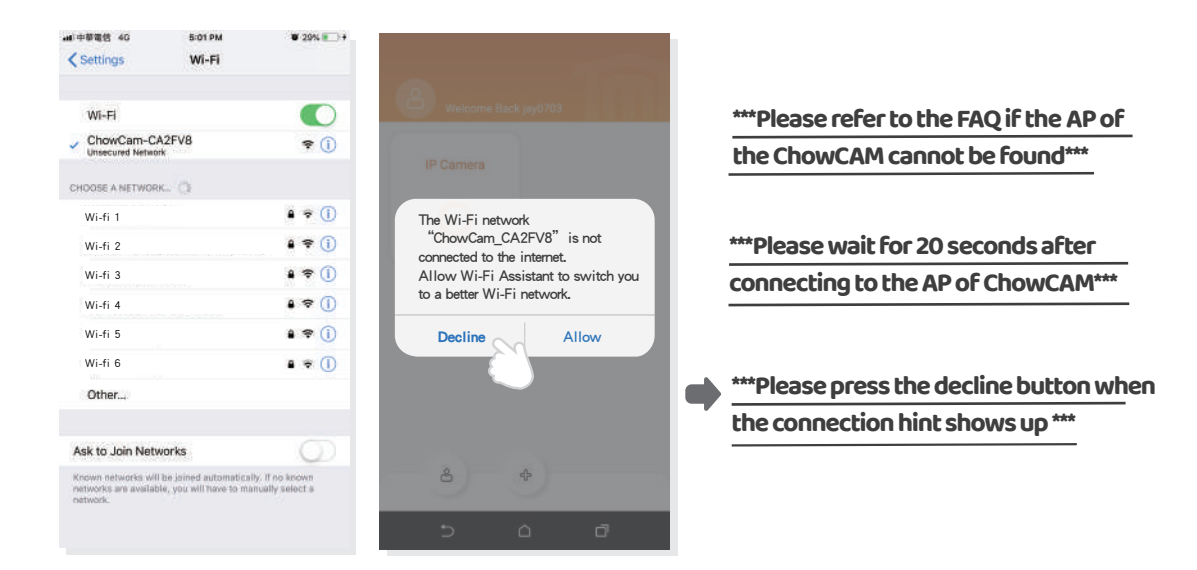

### Step 2 Add a new ChowCAM

Tap (+) icon to add a new device. New Device -> Accessories -> ChowCAM

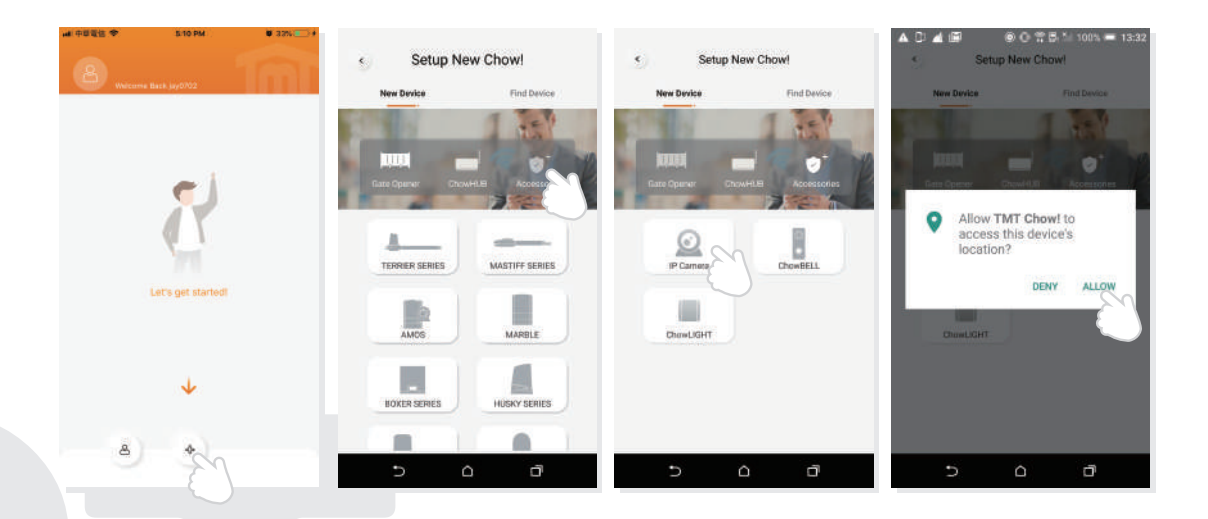

IF with above hint show up, press "ALLOW" for TMT Chow! to access your device's location to get the corresponding Wi-Fi source

\*\*\* Hint may be vary depending on different phone system.\*\*\*

### Step 3 Indications of connection

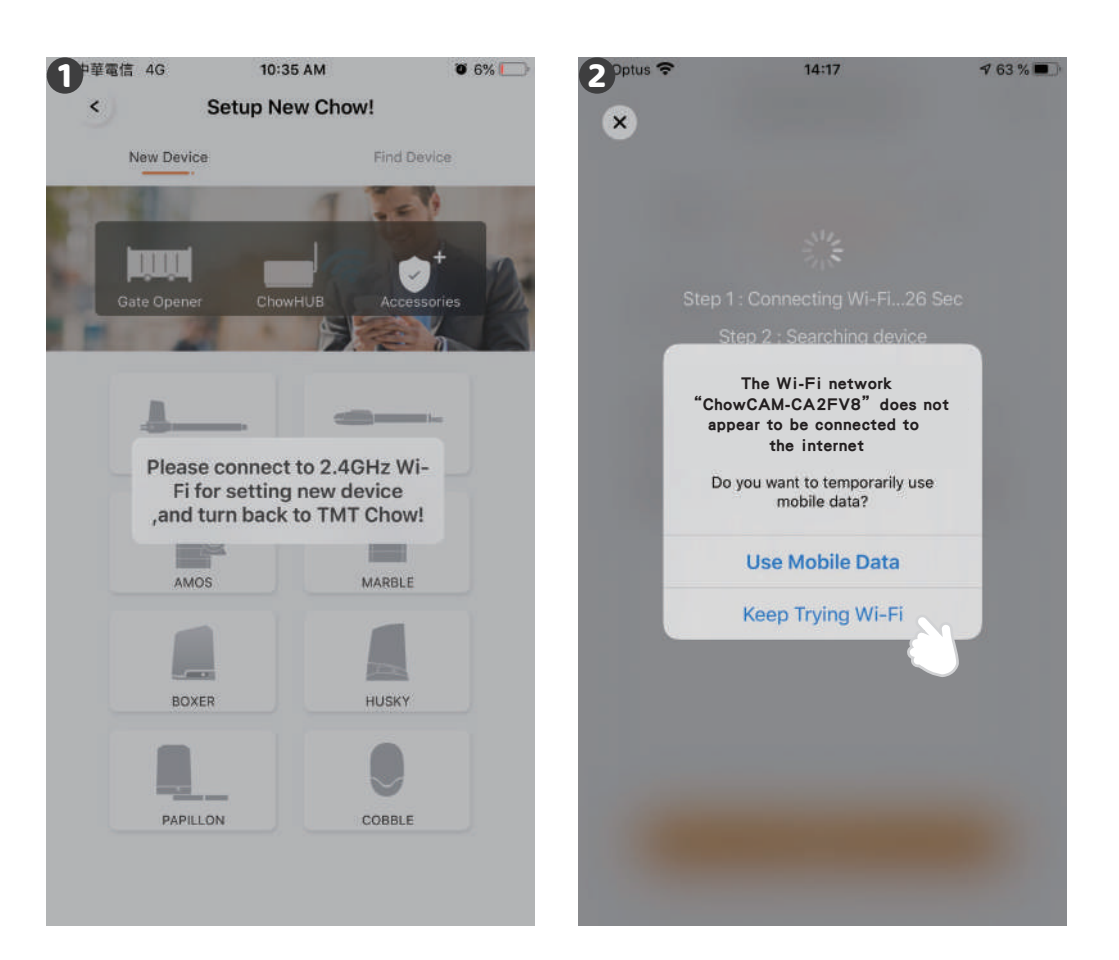

When you are adding a new ChowCAM, the App shows "please connect to 2.4GHz Wi-Fi," but you have already connected to ChowCAM's AP

\*\*\*The system takes time to connect to ChowCAMs Ap. Please wait until your smart phone shows the Wi-Fi icon on the top of your smart phone screen. It takes about 20-30 seconds.\*\*\*

When doing the connection, the App shows "the ChowCAM's Wi-Fi is not connected to the internet."

\*\*\*A ChowCAM's AP is a closed network which is only used for connecting to your home Wi-Fi system. Please tap the" Keep Trying Wi-Fi to finish the connection."\*\*\*

### Step 4 Set the PIN code and connect to your home Wi-Fi

Set the security PIN code. The PIN code is used for the device sharing.

#### \*\*\* Please refer to the FAQ\_Question 1 if you forgot the PIN code.\*\*\*

Select your home Wi-Fi (Only 2.4GHz) and enter the correct password. Tap the "SET" icon to connect to your home Wi-Fi.

\*\*\* Please make sure to enter the correct password with the right characters. Not support with Non-English SSID (Wi-Fi name)\*\*\*

3 After counting down, the ChowCAM will appear on the main page.

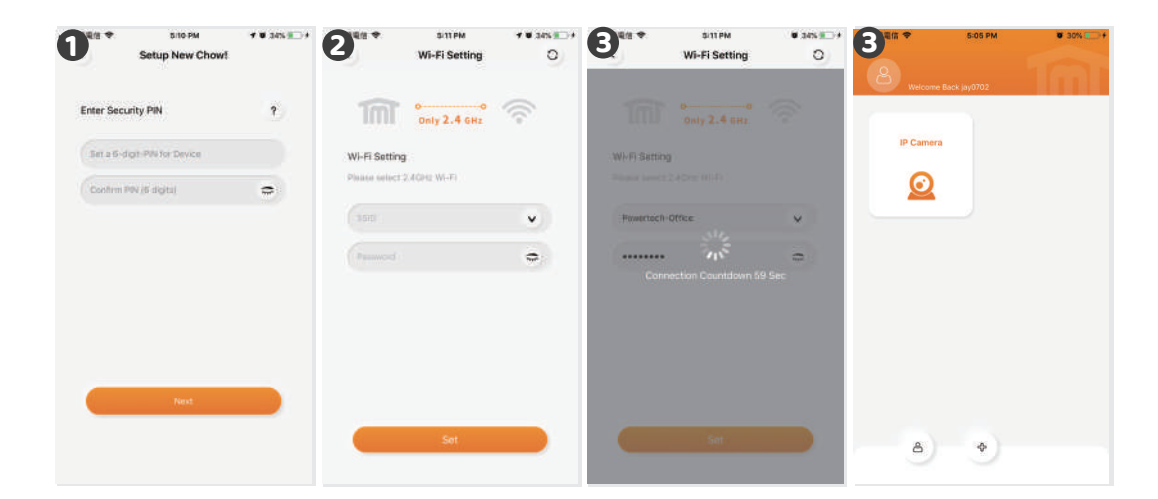

### Make a successful ChowCAM setup with your home Wi-Fi

Suggest to bring the ChowCAM device close to the home Wi-Fi router as near as possible to receive the best Wi-Fi signal. And make sure the home Wi-Fi source is 2.4G from the router not 5G, also must enter the correct password for the home Wi-Fi to complete the setup.

After the ChowCAM has been successfully connected to your home Wi-Fi, you may combine the image output with your automation system to start operating.

8

# **Operation page**

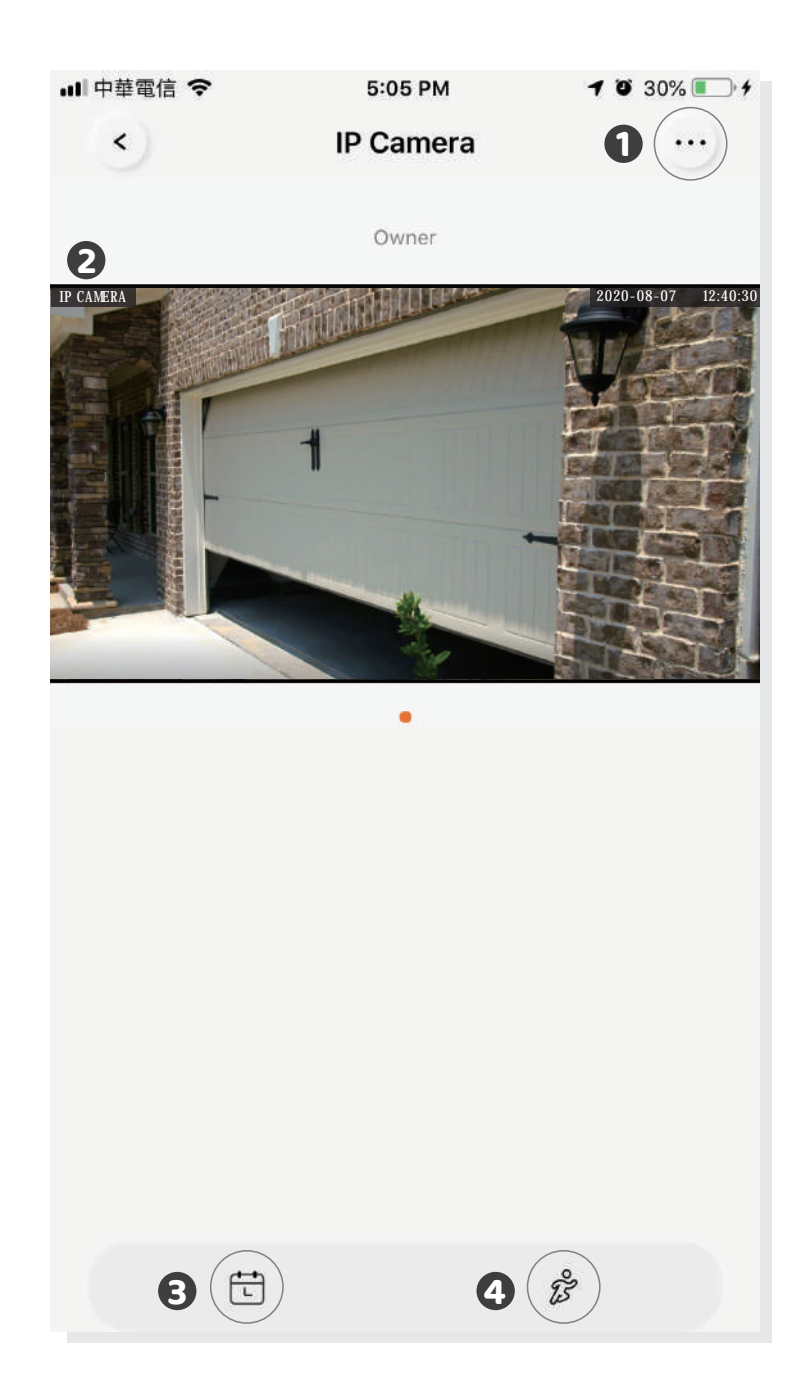

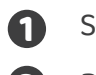

### Setting

2 Real-time view

B Recorded Videos (only with Mircro SD card)

4 Motion detection

# **Owner shares the ChowCAM to other users**

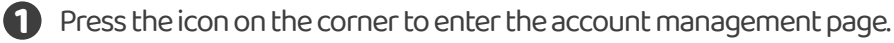

- 2 Tap the manage shared device.
- B Enter the account which you are going to share.
- 4 Choose the device you are going to share and tap next.

a. The Owner can decide the permission of device sharing.
 A manager can share and operate this device, but a normal user can only operate it.
 b. One ChowCAM can only be shared to 10 users.

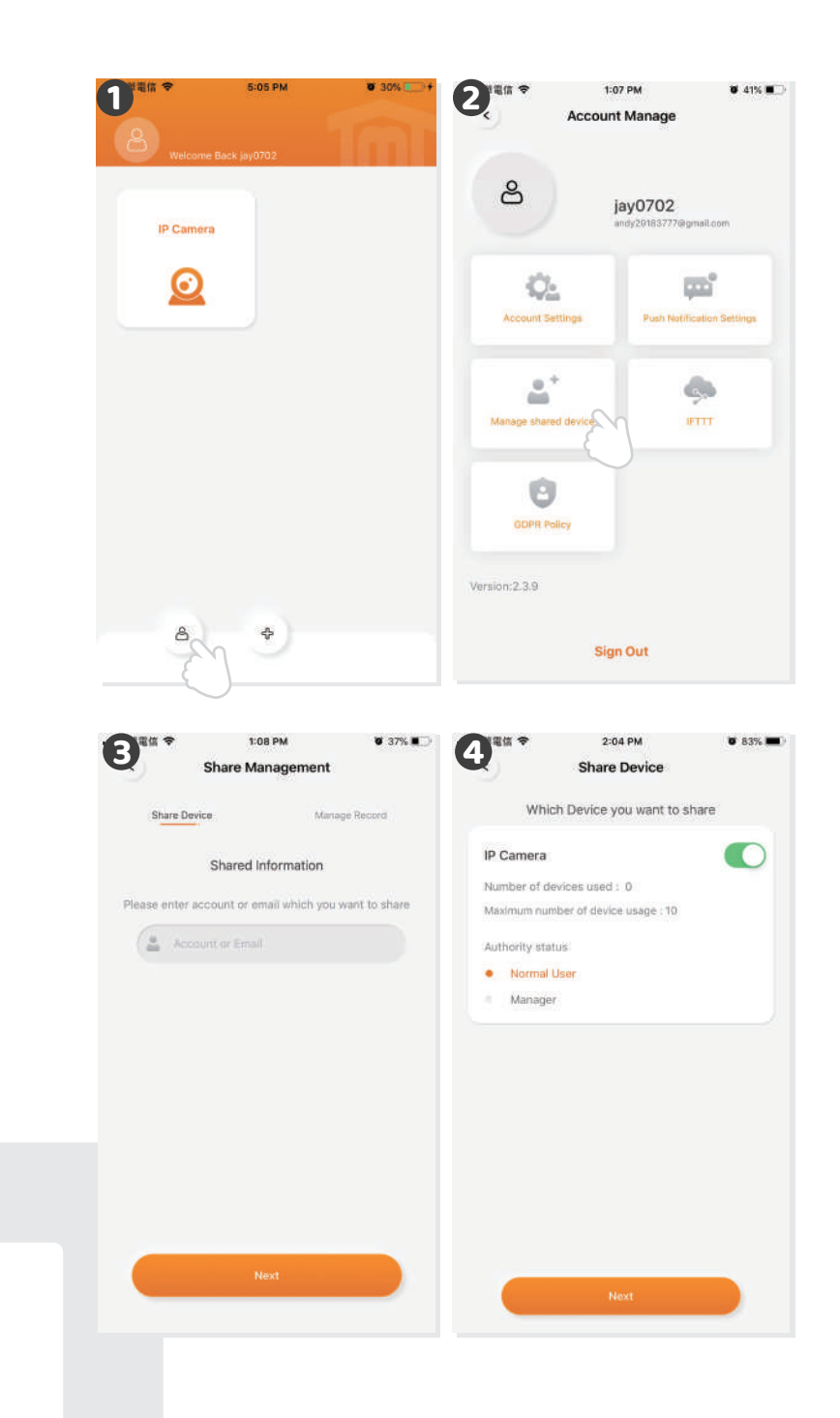

10

# **Push notification**

- Press the icon on the corner to enter the account management page.
- 2 Tap the push notification setting.
- 3 Turn **ON** the switches of the notification.

\*\*\*Please go to the settings page of your smartphone, Find TMT Chow! and allow the notifications\*\*\*

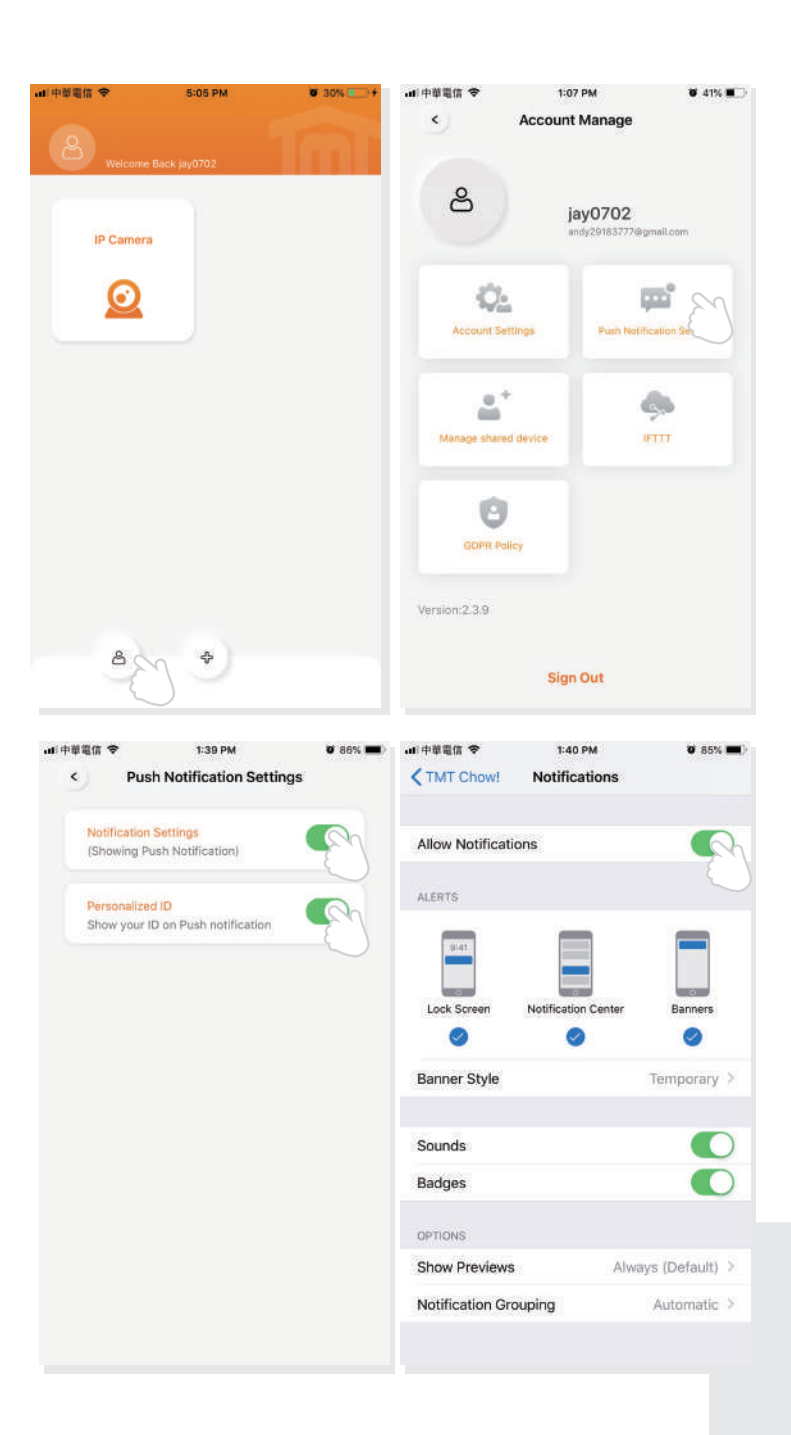

# FAQ

### **Question 1**

How to return to the factory setting?

### Answer1

1. Please delete the ChowCAM from **Chow! App** by long press the device icon.

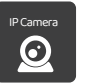

- 2. Press the reset button for 10 seconds until you hear the click sound from the **ChowCAM**.
- 3. You can find ChowCAM's AP from the Wi-Fi setting page of your smart phone.

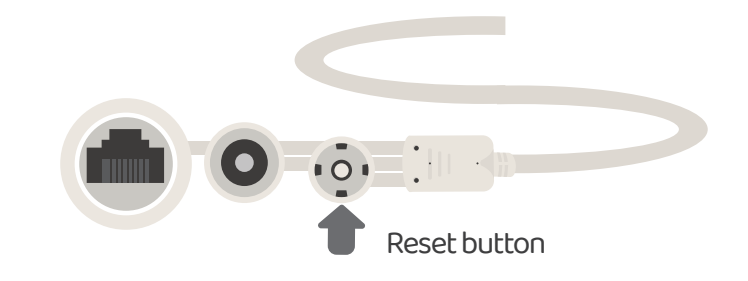

### **Question 2**

Can not find the AP from the ChowCAM.

### Answer 2

- 1. Make sure the antenna is well connected.
- 2. Make sure your smartphone is close to the ChowCAM.
- 3. If the ChowCAM has already connected to the Wi-Fi network, the AP mode will turn **OFF** automatically.
- 4. Please do "Return to the factory setting."

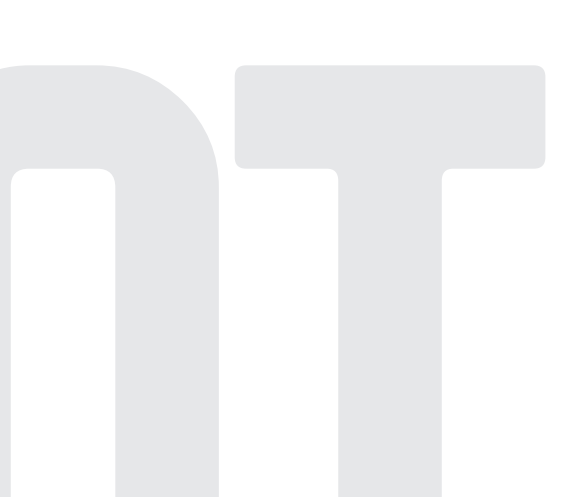

### **Question 3**

Can not finish the Wi-Fi connecting countdown.

### Answer 3

- 1. The system can not connect with **None-English** SSID/Wi-Fi network.
- 2. Make sure the antenna is well connected
- 3. Make sure the Wi-Fi signal is strong (above -60dBm).
- 4. Please connect the ChowCAM to the Wi-Fi around your home router.
- 5. Make sure the Wi-Fi you selected is 2.4GHz.
- 6. Make sure you entered the Wi-Fi password correctly.

### **Question 4**

Cannot see the view after the ChowCAM has already completed the Wi-Fi connection.

### Answer 4

- 1. Make sure your Wi-Fi is functional.
- 2. Un-plug and reconnect the power plug of the ChowCAM.
- 3. Check if you enter the PIN code at the device page.

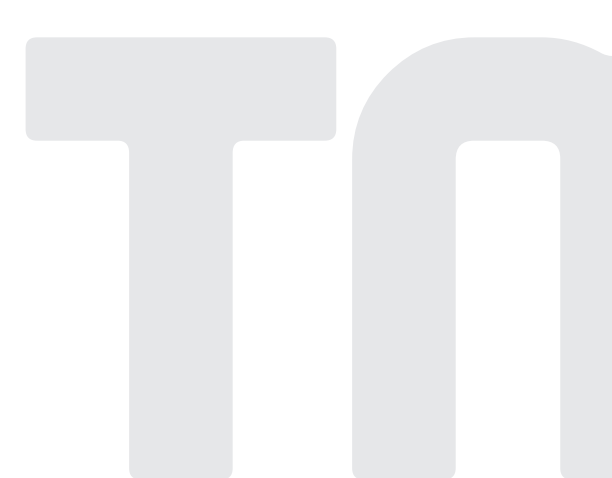

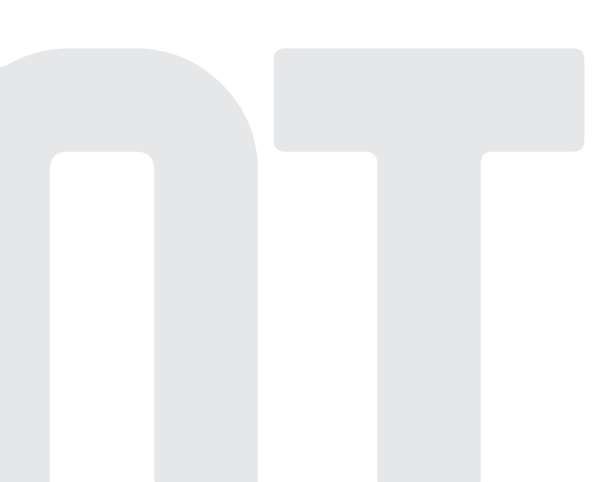

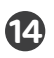

# Chow CAM

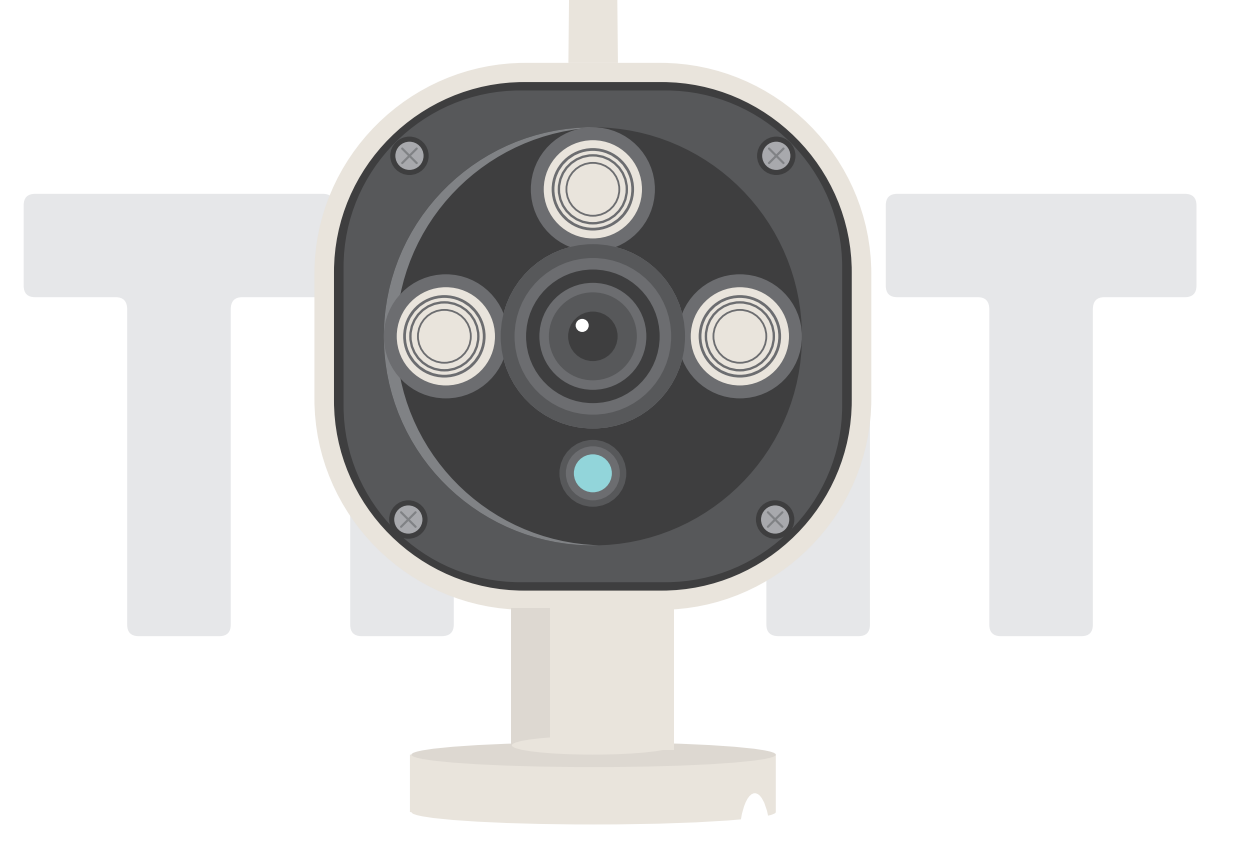

# คู่มือทารใช้งาน

กล้องวงจรปิดกลางแจ้ง

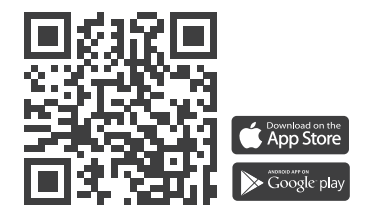

www.tmt-automation.com

1

# สารบัญ

| וועבטי ChowCAM                  | <b>P2</b> |
|---------------------------------|-----------|
| ภาพรวมพลิตภัณฑ์                 | P2        |
| เนื้อหาชุด                      | <b>P3</b> |
| ข้อมูลจำเพาะ                    | <b>P3</b> |
| การติดตั้งทั่วไป                | P4        |
| สมัครบัญชีพู้ใช้ Chow! ใหม่     | P5        |
| เชื่อมต่อ ChowCAM ทับ แอป Chow! | P6        |
| หน้าปฏิบัติการ                  | <b>P9</b> |
| พลักดันการแจ้งเตือน             | P10       |
| คำถามที่พบบ่อย                  | P11       |
| คำถามที่พบบ่อย                  | P12       |
|                                 |           |

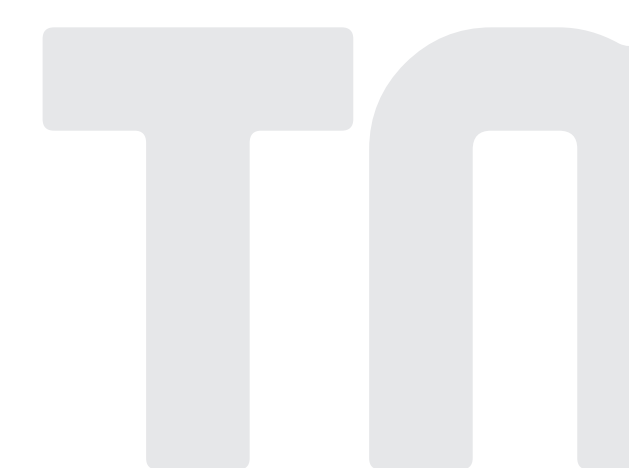

# แนะนำ ChowCAM

ChowCAM เป็นอุปกรณ์ที่ใช้กับแอwChow!และสามารถใช้ร่วมอุปกรณ์ของChow! App ChowCAM จะให้มุมมองที่ชัดเจนที่สามรถช่วยให้คุณตรวจสอบสภาพแวดล้อมก่อนดำเนินการ ChowCAM สามารถบันทึกการทำงานและการเคลื่อนไหวแต่ละอย่างเพื่อการตรวจสอบในอนาคต ด้วย SD การ์ด

# ภาพรวมพลิตภัณฑ์

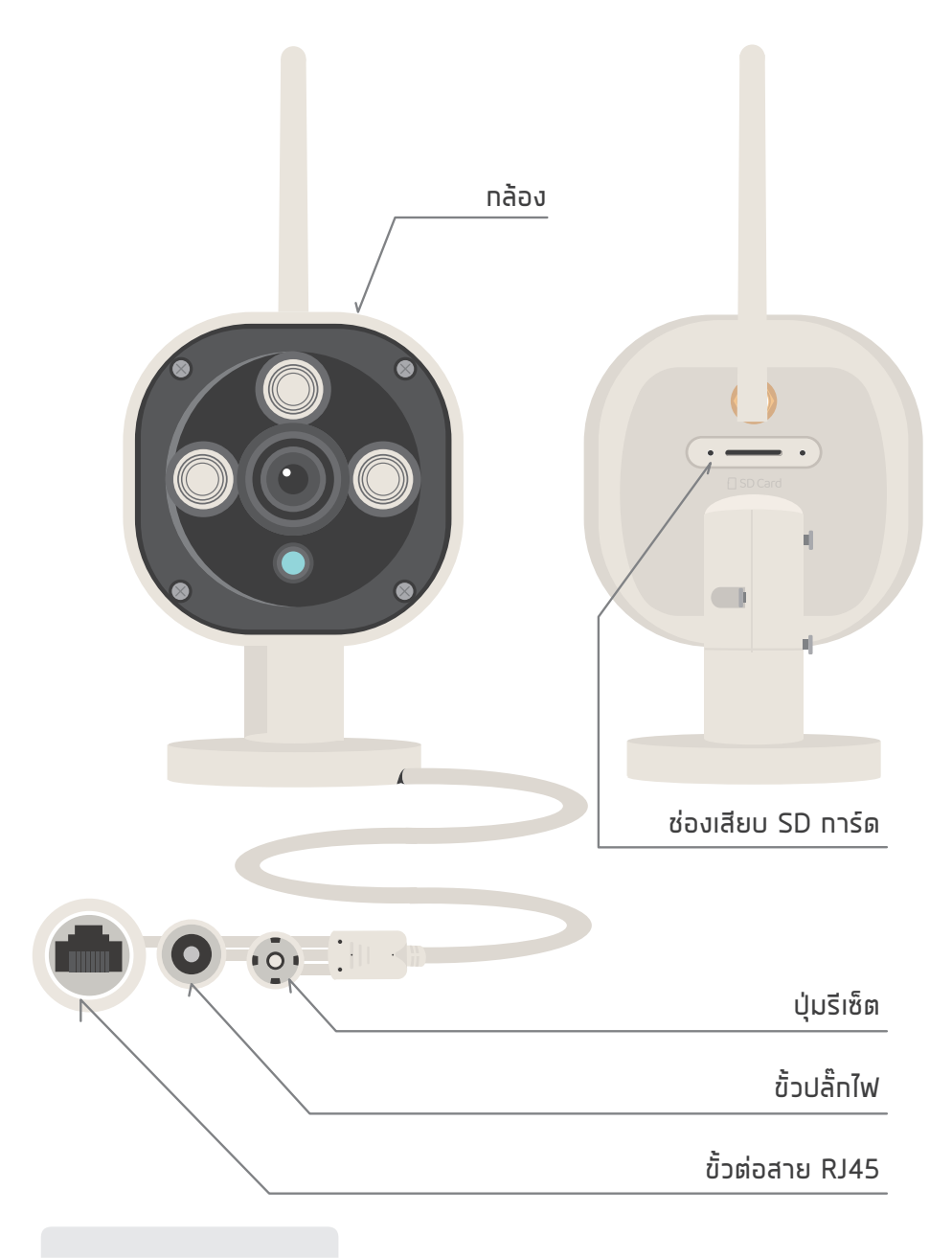

# 🛕 คำเตือน

คำแนะนำด้านความปลอดภัย

โปรดอ่านคู่มือนี้อย่างละเอียดท่อนทารติดตั้ง TMT Automation Inc. จะไม่รับพิดซอบต่อการ ติดตั้งที่ไม่เหมาะสม และล้มเหลวในทารปฏิบัติตามทฎระเบียบไฟฟ้าและอาคารในท้องถิ่น โปรดเท็บ ส่วนประทอบทั้งหมดของ ChowCAM และคู่มือนี้ไว้เพื่อให้คำปรึกษาเพิ่มเติม 2)

# ซุดอุปทรณ์

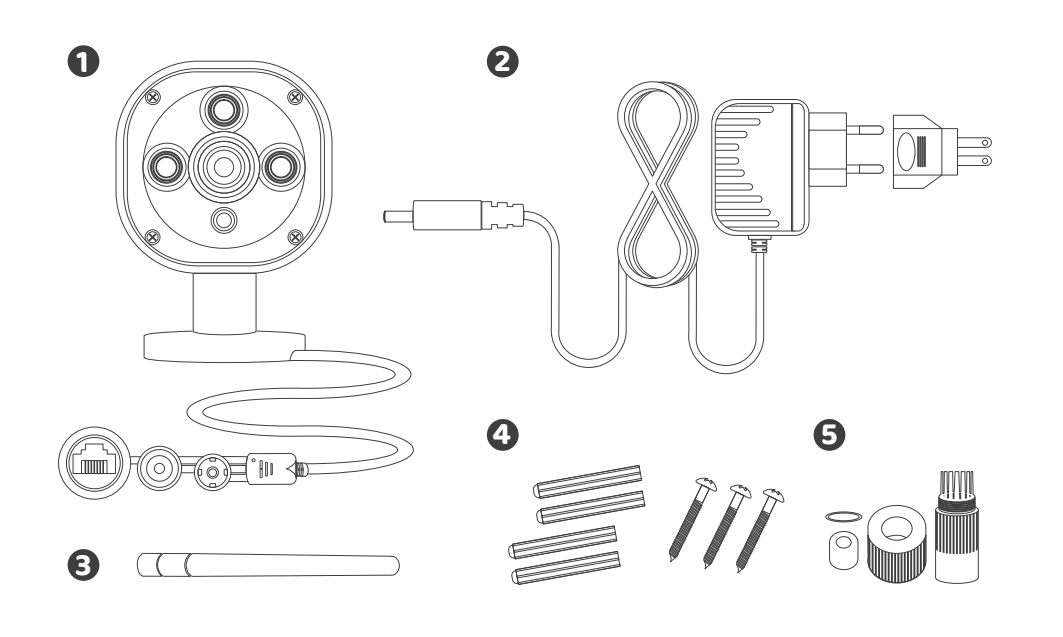

ChowCAM 2 ปลั๊กไฟ 3 เสาอากาศ 4 ชุดสกรูระเบิด 5 เคเบิ้ลแกลน์

# ข้อมูลจำเพาะ

| เซ็นเซอร์รูปภาพ | เซ็นเซอร์รับภาพ         | 1/4 ਰੋ CMOS Sensor                          |
|-----------------|-------------------------|---------------------------------------------|
|                 | ดวามละเอียดหน้าจอ       | 1280 x720 พิทเซล                            |
|                 | เลนส์                   | 36 JU                                       |
| วิดีโอ          | มินิ ทารส่องสว่าง       | 0.5 Lux                                     |
|                 | มุมมอง                  | 110 องศา                                    |
|                 | การบีบอัดภาพ            | H.264                                       |
|                 | อัตราเฟรมภาพ            | 25fps(VGA), 25fps (QVGA)                    |
|                 | ภาพกระจกพลิก            | แนวตั้ง / แนวนอน                            |
| การสื่อสาร      | ความถี่แสง              | 50Hz, 60Hz, ทลางแจ้ง                        |
|                 | ระดับทารทันน้ำ          | เหมาะสำหรับใช้กลางแจ้ง                      |
|                 | แสงอินฟราเรด            | IR LEDS, การมองเห็นตอนกลางคืนได้ถึง 15 เมตร |
|                 | SDทาร์ด                 | รองรับสูงสุด 128GB (ไม่รวมSDทาร์ด)          |
|                 | การตรวจจับการเคลื่อนไหว | รองรับ                                      |
| ทำลังไฟ         | พาวเวอร์ซัพพลาย         | DC 12V/1.0A                                 |
| สิ่งแวดล้อม     | อุณหภูมิในการทำงาน      | -5°C ~ 50°C                                 |

# การติดตั้งทั่วไป

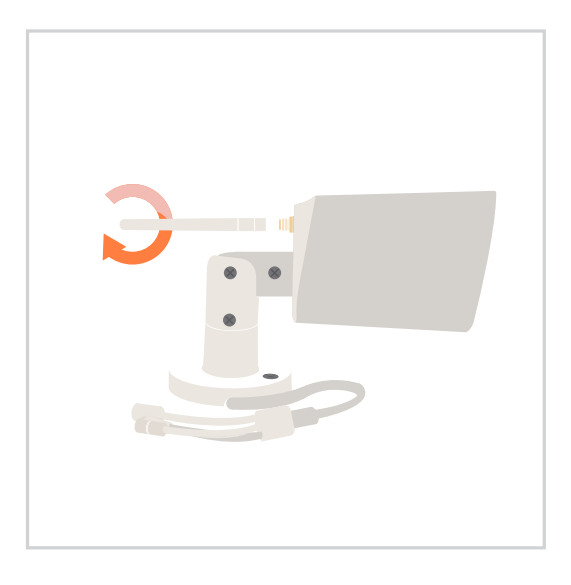

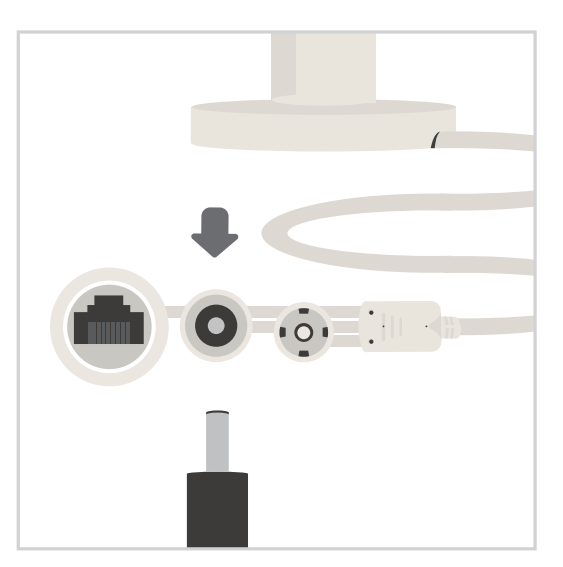

- 1 เชื่อมต่อเสาอากาศเข้าทับ ChowCAM
- 2 เชื่อมต่อปลั๊กไฟเข้าทับ ChowCAM

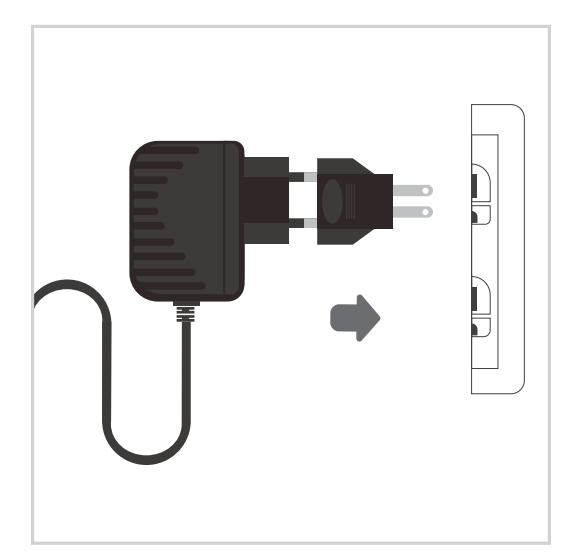

เชื่อมต่ออะแดปเตอร์กับปลั๊กไฟ

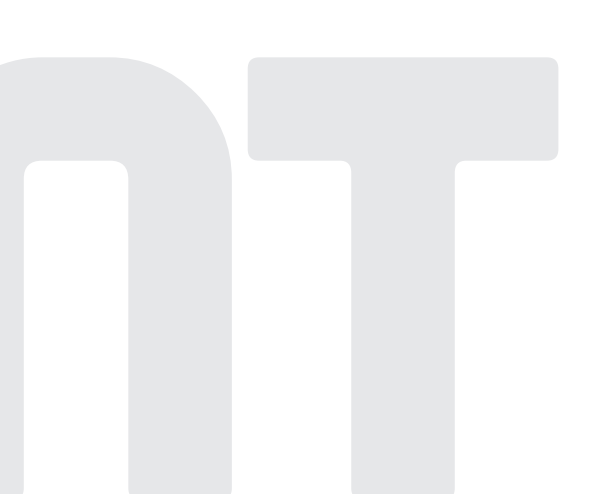

# สมัครบัญซีพู้ใช้ Chow! ใหม่

- โปรดสแทนคิวอาร์โค้ดและดาวน์โหลด แอปChow!
- 2. ทดไอคอน"สมัคร" และ ทดไอคอน"ตทลง"เพื่อดำเนินทารต่อ
- 3. กรุณาพิมพ์ข้อมูลต่อไปนี้เพื่อลงทะเบียน:
  - ก. อีเมล (ป้อนสองครั้งเพื่อยืนยัน)
  - ข. รหัสพ่าน (ป้อนสองครั้งเพื่อตรวจสอบ)
  - รหัสผ่านควรมีอักขระภาษาอังกฤษอย่างน้อย 1 ตัว รวมกันกับตัวเลขอย่างน้อย 8 ตัวอักษร
- 4. ระบบจะส่งลิงค์ไปยังอีเมลของคุณเมื่อการลงทะเบียนสำเร็จ
- 5. โปรดไปที่อีเมลของคุณและคลิทลิงท์เพื่อเปิดใช้งานบัญชีผู้ใช้Chow!
- 6. ทรุณาเข้าสู่ระบบ บัญชีพู้ใช้ Chow!

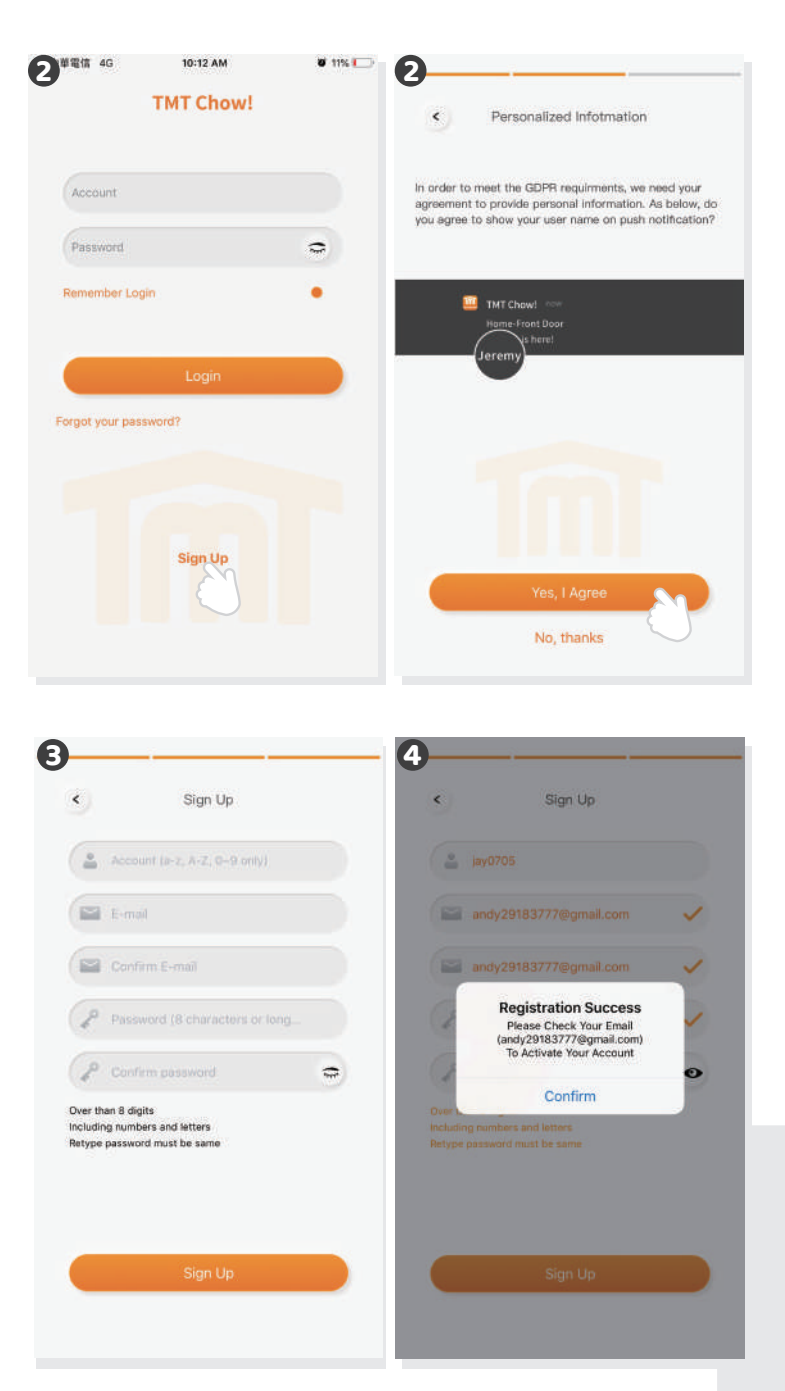

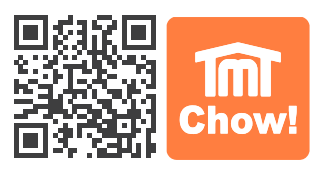

# เชื่อมต่อ ChowCAM กับ แอปChow!

### ขั้นตอนที่ 1 เชื่อมต่อกับ AP ของ ChowCAM (เจ้าของพู้ใช้รายแรก)

ตรวจสอบให้แน่ใจว่าChowCAMได้รับการติดตั้งอย่างดี และเปิดไปที่หน้าการตั้งก่า Wi–Fi บนสมาร์ทโฟน ของคุณเพื่อเซื่อมต่อกับ "ChowCAM-XXXXXX XXXXXX" (XXXXXX เป็น UID ของอุปกรณ์) รหัสผ่านของก่าโรงงาน 01234567

\*\*หาทคุณไม่พบ Wi–Fi ที่เข้าถึงได้จาท ChowCAM โปรดดูที่ "ทลับสู่การตั้งค่าเริ่มต้น" ในหน้า 13

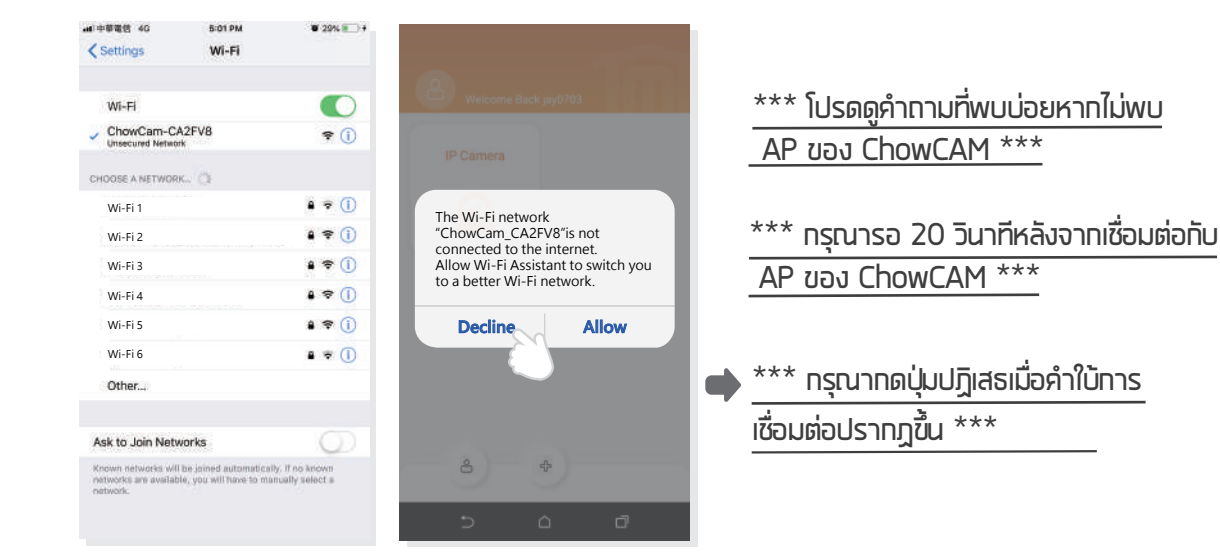

# ขั้นตอนที่ 2 เพิ่ม ChowCAM

แตะไอคอน(+)เพื่อเพิ่มอุปทรณ์ใหม่ -> อุปทรณ์เสริม -> ChowCAM

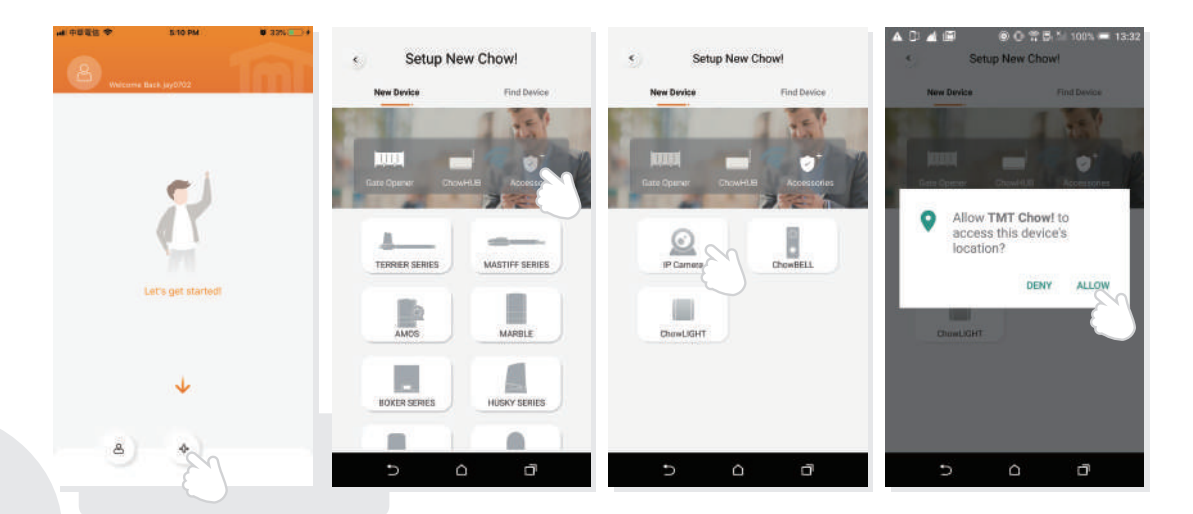

หากมีตัวอักษรด้านบนปรากฏขึ้นให้กด"ALLOW" สำหรับ TMT Chow! เพื่อเข้าถึงตำแหน่งอุปกรณ์ของ คุณเพื่อรับแหล่งสัญญาณWi–Fiที่เกี่ยวข้อง

\*\*\*คำแนะนำอาจแตกต่างกันไปขึ้นอยู่กับระบบโทรศัพท์ที่แตกต่างกัน\*\*\*

# ขั้นตอนที่ 3 การเชื่อมต่อ

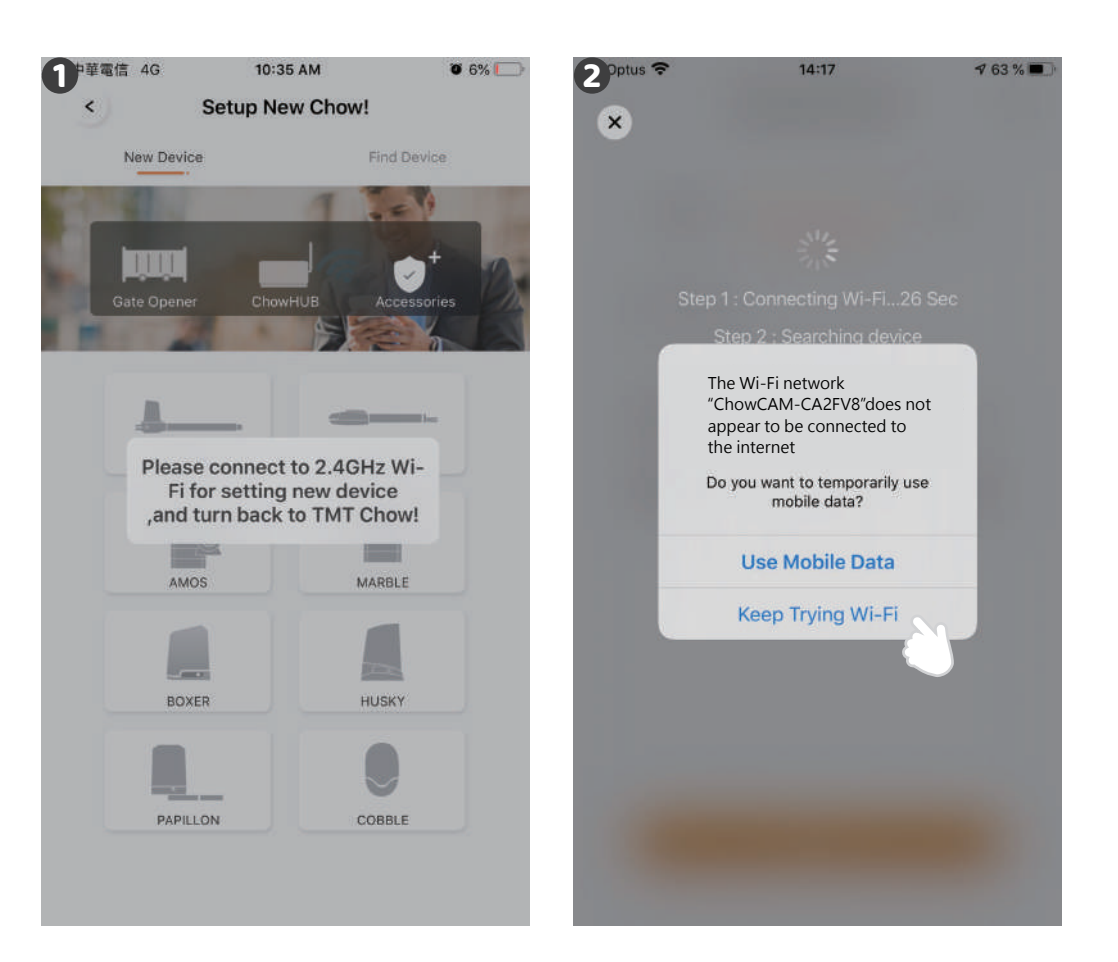

ปี เมื่อคุณเพิ่ม ChowCAM ใหม่ แอปจะแสดงข้อความ "โปรดเชื่อมต่อทับ Wi-Fi 2.4GHz" แต่คุณได้ เชื่อมต่อกับ AP ของ ChowCAM แล้ว

\*\*\* ระบบใช้เวลาในการเชื่อมต่อกับ ChowCAMS Ap. โปรดรอจนกว่าสมาร์ทโฟนของคุณจะแสดงไอคอน Wi–Fi ที่ด้านบนของหน้าจอสมาร์ทโฟนของคุณ ใช้เวลาประมาณ 20–30 วินาที \*\*\*

ข เมื่อทำการเชื่อมต่อแอพจะแสดงข้อความ "ChowCAM's Wi-Fi ไม่ได้เชื่อมต่อกับอินเทอร์เน็ต"

\*\*\* AP ของ ChowCAM เป็นเครือข่ายแบบปิดซึ่งใช้สำหรับเชื่อมต่อกับระบบ Wi–Fi ที่บ้านของคุณเท่านั้น โปรดแตะ" พยายามต่อ Wi–Fi ต่อไปเพื่อสิ้นสุดการเชื่อมต่อ \*\*\*

# ขั้นตอนที่ 4 ตั้งรหัส PIN และเซื่อมต่อกับ Wi–Fi ที่บ้านของคุณ

ตั้งรหัส PIN ความปลอดภัย รหัส PIN ใช้สำหรับการแชร์อุปกรณ์ \*\*\* โปรดดูคำถามที่พบบ่อย 1 หากคุณลืมรหัส PIN \*\*\*

เลือก Wi-Fi ที่บ้านของคุณ (เฉพาะ 2.4GHz) และป้อนรหัสผ่านที่ถูกต้อง แตะไอคอน "SET" เพื่อเชื่อมต่อกับ Wi-Fi ที่บ้านของคุณ

\*\*\* ทรุณาทรอทรหัสพ่านที่ถูกต้องด้วยตัวอักษรที่ถูกต้อง ไม่รองรับ

SSID ที่ไม่ใช่ภาษาอังกฤษ (ชื่อ Wi-Fi) \*\*\*

หลังจากนับถอยหลัง ChowCAM จะปรากฏบนหน้าหลัก

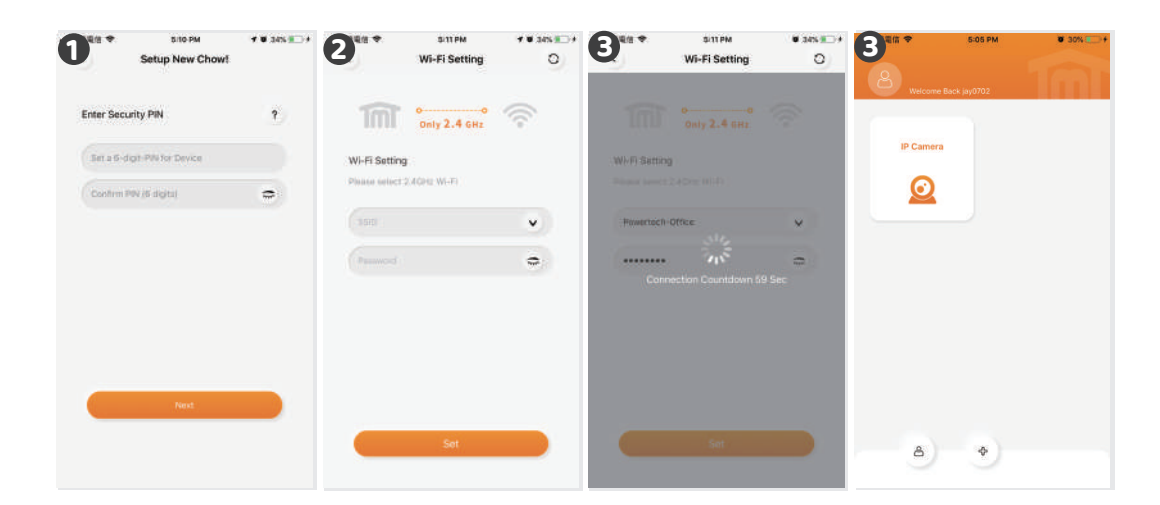

## เชื่อม ChowCAM ให้สำเร็จด้วย Wi–Fi ที่บ้านของคุณ

แนะนำให้นำอุปกรณ์ ChowCAM ไว้ใกล้ทับเราเตอร์ Wi–Fi ที่บ้านให้ใกล้ที่สุดเพื่อรับสัญญาณ Wi–Fi ที่ดีที่สุดและตรวจสอบให้แน่ใจว่า Wi–Fi ที่บ้านเป็น 2.4GHz จากเราเตอร์ไม่ใช่ 5GHz และต้องป้อนรหัสพ่านที่ถูกต้องสำหรับ Wi–Fi ที่บ้านเพื่อทำการตั้งค่าให้เสร็จสมบูรณ์

หลังจากเชื่อมต่อ ChowCAM กับ Wi–Fi ที่บ้านของคุณเรียบร้อยแล้วคุณสามารถรวมเอาต์พุต ภาพเข้ากับระบบอัตโนมัติของคุณเพื่อเริ่มการทำงาน

8

# หน้าปฏิบัติการ

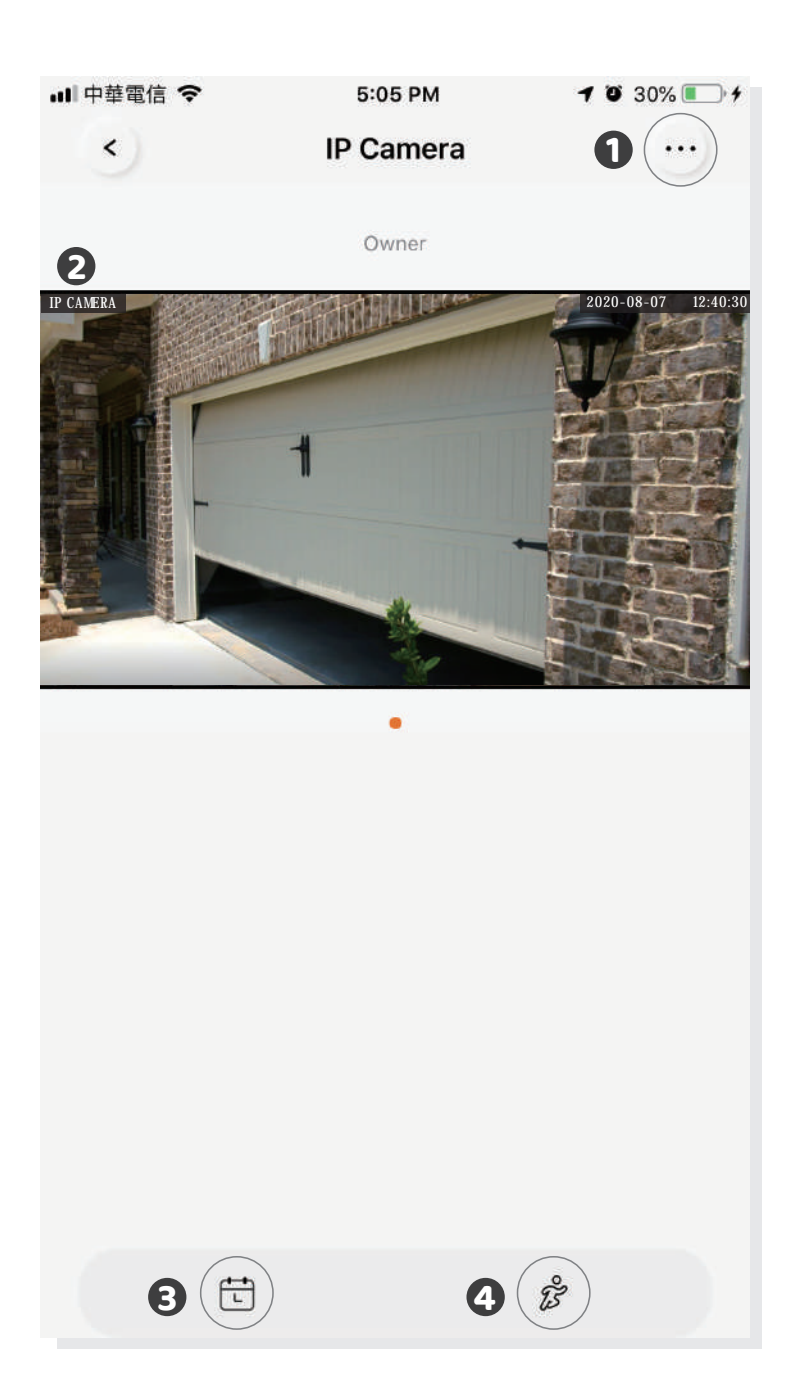

- การตั้งค่า
   มุมมองแบบเรียลไทม์
- อิดีโอที่บันทึก (เฉพาะ ไมโคร SD การ์ด)

# เจ้าของแซร์ ChowCAM กับผู้ใช้รายอื่น

1 กดไอคอนที่มุมเพื่อเข้าสู่หน้าการจัดการบัญชี

- แตะจัดการอุปกรณ์ที่แซร์
- B เข้าสู่บัญซีที่คุณจะแชร์

4 เลือกอุปกรณ์ที่คุณจะแชร์แล้วแตะถัดไป

- ท. เจ้าของสามารถทำหนดสิทธิ์ในการแชร์อุปทรณ์ได้ ผู้จัดการสามารถแชร์และใช้งานอุปทรณ์นี้ได้ แต่ผู้ใช้ทั่วไปสามารถใช้งานได้เท่านั้น
- ข. ChowCAM 1เครื่อง สามารถแบ่งปันทับผู้ใช้ 10 คนเท่านั้น

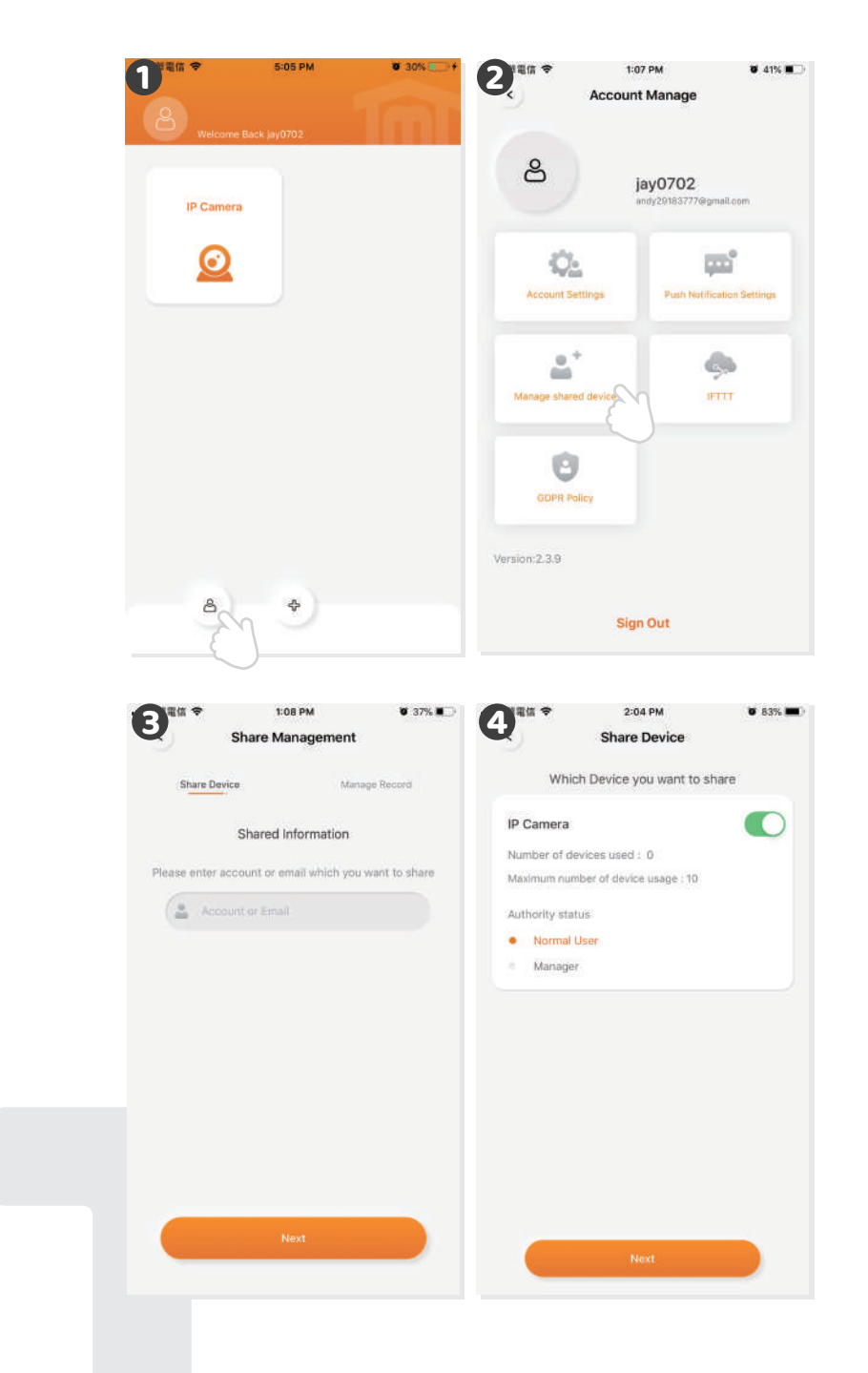

10

# พลักดันการแจ้งเตือน

- 1 กดไอคอนที่มุมเพื่อเข้าสู่หน้าการจัดการบัญชี
- แตะการตั้งค่าการแจ้งเตือนแบบพุช
- IUดการแจ้งเตือน

\*\*\* โปรดไปที่หน้าการตั้งค่าของสมาร์ทโฟนของคุณค้นหา TMT Chow! และอนุญาตการแจ้งเตือน \*\*\*

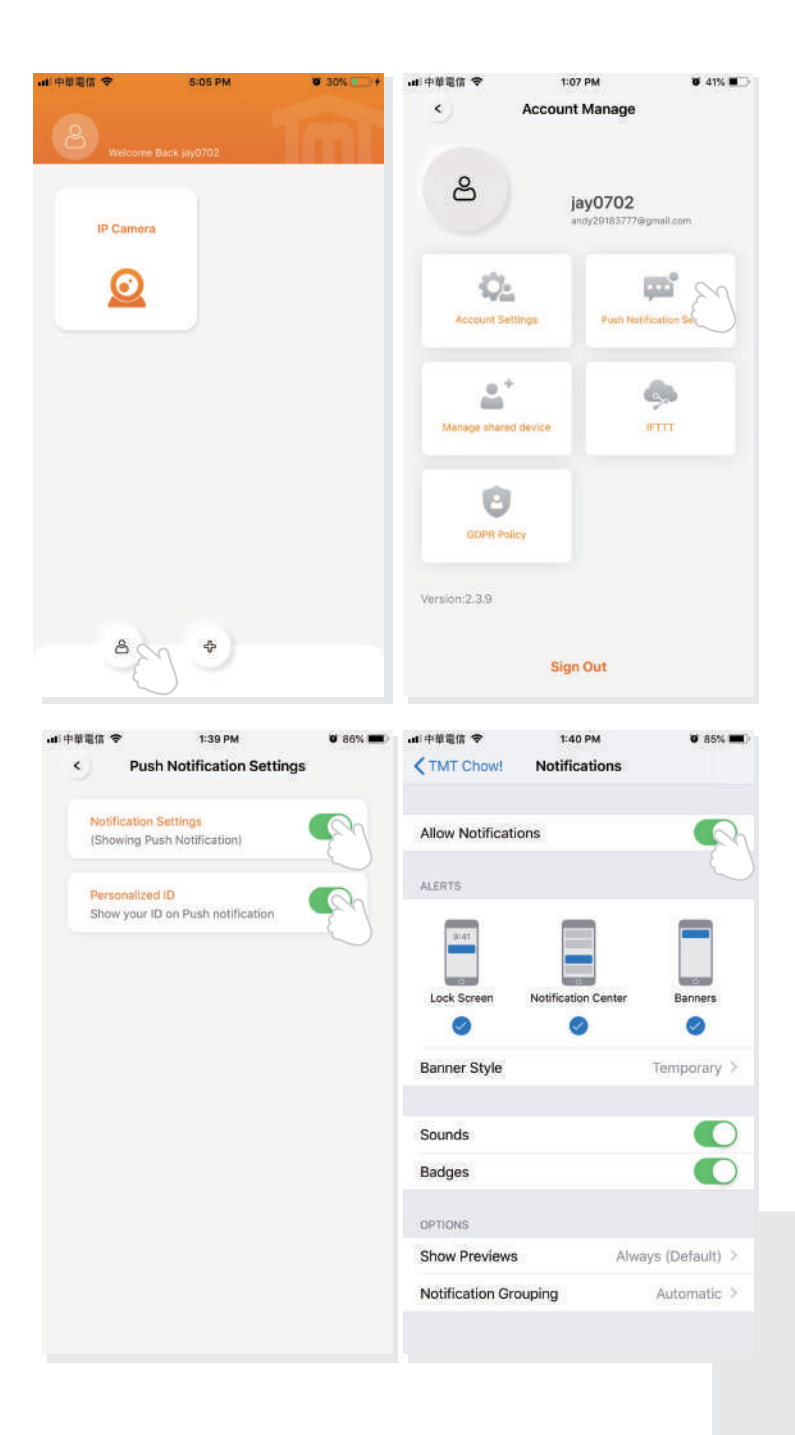

# ี่ ดำถามที่พบบ่อย

## คำถามที่ 1

จะทลับสู่ทารตั้งค่าจาทโรงงานได้อย่างไร?

# คำตอบที่ 1

- 1. โปรดลบ ChowCAM ออกจากแอป Chow! โดยกดไอคอนอุปกรณ์ค้างไว้
- 2. กดปุ่มรีเซ็ตเป็นเวลา 10 วินาทีจนกว่าคุณจะได้ยินเสียงคลิกจาก ChowCAM

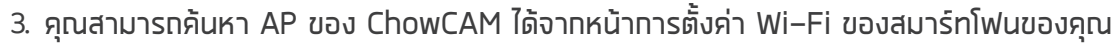

 $\odot$ 

12

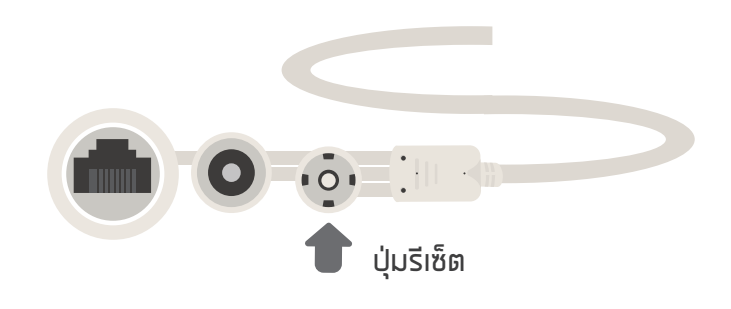

### คำตอบที่ 2

ไม่พบ AP กาง ChowCAM

# คำตอบที่ 2

- 1. ตรวจสอบให้แน่ใจว่าเสาอาทาศเชื่อมต่ออย่างดี
- 2. ตรวจสอบให้แน่ใจว่าสมาร์ทโฟนของคุณอยู่ใกล้ทับ ChowCAM
- 3. หาท ChowCAM เชื่อมต่อทับเครือข่าย Wi–Fi แล้วโหมด AP จะปิดโดยอัตโนมัติ
- 4. โปรดดำเนินการ "กลับสู่การตั้งค่าจากโรงงาน"

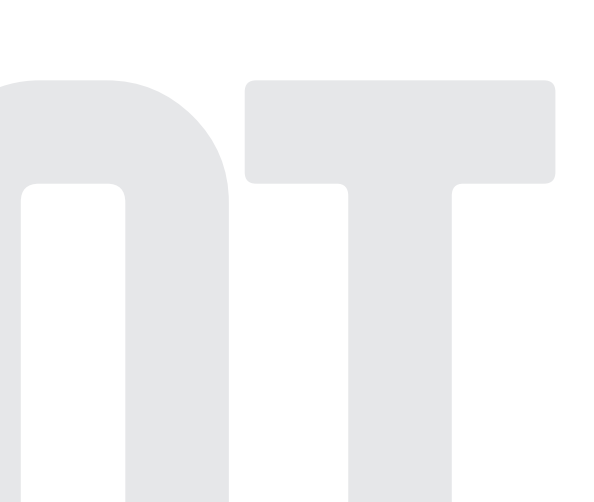

# คำถามที่ 3

ไม่สามารถสิ้นสุดการนับถอยหลังการเชื่อมต่อ Wi–Fi

# ี่ ดำดามที่ 3

- ระบบไม่สามารถเชื่อมต่อกับเครือข่าย SSID / Wi-Fi ที่ไม่มีภาษาอังกฤษ
- 2. ตรวจสอบให้แน่ใจว่าเชื่อมต่อเสาอาทาศดีแล้ว
- 3. ตรวจสอบว่าสัญญาณ Wi-Fi แรง (สูงกว่า -60dBm)
- 4. โปรดเชื่อมต่อ ChowCAM กับ Wi–Fi รอบเราเตอร์ที่บ้านของคุณ
- 5. ตรวจสอบว่า Wi–Fi ที่คุณเลือกคือ 2.4GHz กิกะเฮิร์ตซ์
- ตรวจสอบว่าคุณป้อนรหัสพ่าน Wi–Fi อย่างถูกต้อง

## คำถามที่ 4

ไม่สามารถมองเห็นมุมมองได้หลังจากที่ ChowCAM เสร็จสิ้นการเชื่อมต่อ Wi–Fi แล้ว

### ี่ ดำถามที่ 4

- 1. ตรวจสอบว่า Wi–Fi ของคุณใช้งานได้หรือไม่
- 2. กอดปลั๊ทและเชื่อมต่อปลั๊ทไฟของ ChowCAM ใหม่
- 3. ตรวจสอบว่าคุณป้อนรหัส PIN ที่หน้าอุปทรณ์หรือไม่

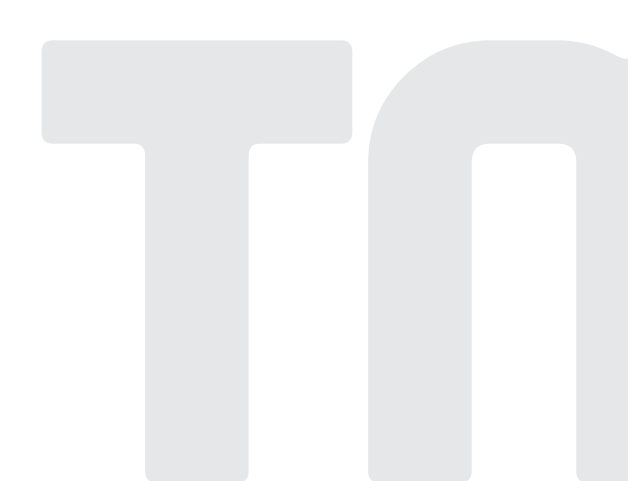

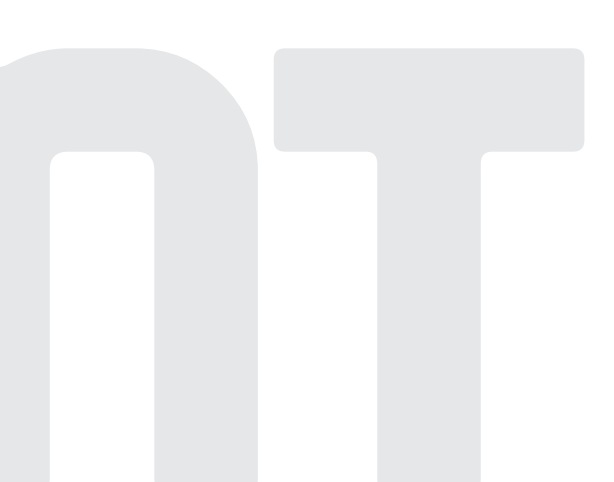

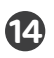